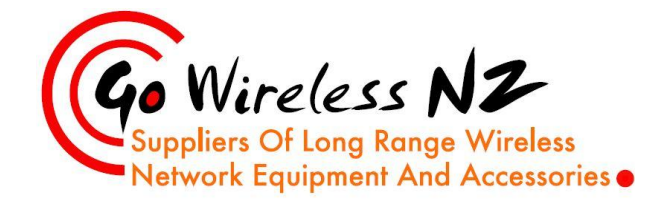

Unit 6, 5 Stone Street Kaiapoi, Canterbury New Zealand +64 3 741 1339 www.gowifi.co.nz

# **EnGenius Mesh Network**

## **Setup Guide**

By Daniel Allin, Technician

(DipCN, MTCNA)

Go Wireless NZ Ltd

### <u>Scenario:</u>

Configure a Mesh network with up to 4 EnGenius Mesh Access Points. There will be one gateway to the internet and clients will be able to seamlessly roam throughout the wireless network.

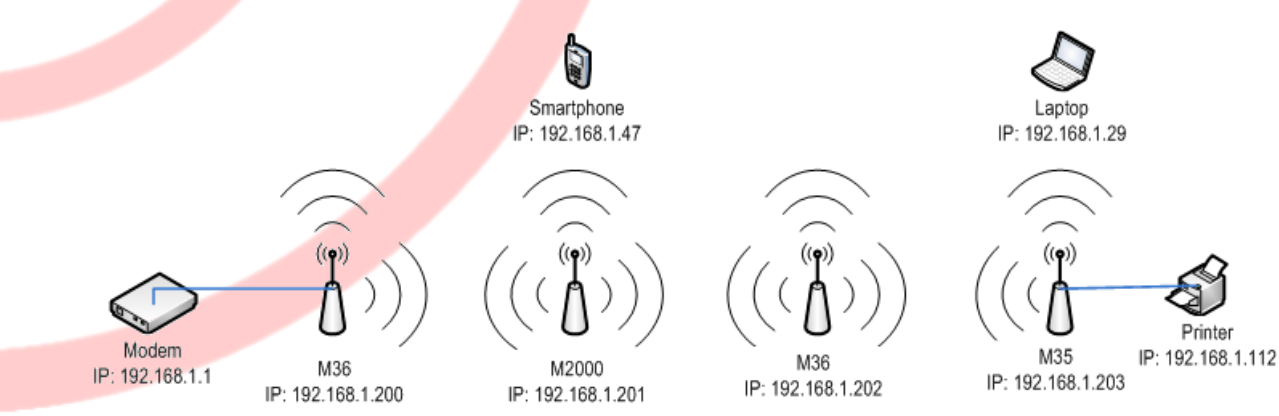

Step 1 (Optional):

Download and install the EnGenius Mesh Network Management Tools onto your computer.

http://www.engeniustech.com.sg/support (locate your Access Point model to find download and User Manual.

Step 2:

Connect your first mesh AP to your network and access the Website Configuration Menu. This device will be our Internet-Gateway AP:

| 🌈 http://192.168.1.1/setup.cgi - Windows Internet Explo | xer                           | and the second state in the second second se |                                         |
|---------------------------------------------------------|-------------------------------|----------------------------------------------------------------------------------------------------|-----------------------------------------|
| C                                                       |                               | a second second se                                                                                                    | - 🥺 4 🗙 🛃 snmp mib create 🖉 -           |
| Eile Edit View Excepter Tools Hele                      |                               |                                                                                                    |                                         |
| File East view Pavontes Tools Help                      |                               |                                                                                                    | A w D w C - w Basew Safetyw Toolsw Dw ? |
| Http://192.106.1.1/Setup.cgi                            |                               |                                                                                                    | 🖌 - 🔤 - Fager Janey - 1008 - 🕡 -        |
| <b>– – – –</b>                                          |                               |                                                                                                    |                                         |
| EnGenius W                                              | reless Access Point/Client Bi | riage                                                                                                    |                                         |
|                                                         |                               |                                                                                                    |                                         |
| Access Point                                            | Main                          |                                                                                                    | Home Reset                              |
| Accession                                               |                               |                                                                                                    |                                         |
|                                                         | System Information            |                                                                                                    |                                         |
| Status                                                  | Device Name                   | M35                                                                                                    |                                         |
| • Main                                                  | Ethernet MAC Address          | 00:02:6f:71:11:b2                                                                                                    |                                         |
| Wireless Client List                                    | Wireless MAC Address          | 00:02:6f:71:11:b3                                                                                                    |                                         |
| - System Log                                            | Country                       | N/A                                                                                                    |                                         |
| System                                                  | Current Time                  | Sat Jan 1 12:21:35 NZST 2000                                                                                                    |                                         |
| System Properties                                       | Firmware Version              | 2.1.2                                                                                                    |                                         |
| IP Settings                                             | Management VLAN ID            | Untagged                                                                                                    |                                         |
| <ul> <li>Spanning Tree Settings</li> </ul>              |                               |                                                                                                    |                                         |
|                                                         | LAN Settings                  |                                                                                                    |                                         |
| Wireless                                                | IP Address                    | 192.168.1.1                                                                                                    |                                         |
| Wireless Network                                        | Subnet Mask                   | 255.255.255.0                                                                                                    |                                         |
| WDS Link Settings                                       | Default Gateway               | 0.0.0                                                                                                    |                                         |
| <ul> <li>Wireless Advanced Settings</li> </ul>          | DHCP Client                   | Disabled                                                                                                    |                                         |
|                                                         |                               |                                                                                                    |                                         |
| Management                                              | Current Wireless Settings     |                                                                                                    |                                         |
| Administration                                          | Operation Mode                | Access Point                                                                                                    |                                         |
| SNMP Settions                                           | Wireless Mode                 | IEEE 802.11b/g Mixed                                                                                                    |                                         |
| NMS Address                                             | Frequency/Channel             | 2.412GHz (Channel 01)                                                                                                    |                                         |
| Backup/Restore Settings                                 | Profile Isolation             | No                                                                                                    |                                         |
| <ul> <li>Firmware Upgrade</li> </ul>                    |                               | 1 EnGenius1/Open System/No Encryption/1                                                                                                    |                                         |
| • Time Settings                                         | Profile Settings              | 2 N/A                                                                                                    |                                         |
| Diagnostics                                             | (SSID/Security/VID)           | 3 N/A                                                                                                    |                                         |
|                                                         | Annual a New York and         |                                                                                                    |                                         |
|                                                         | Spanning Tree Protocol        | Disabled                                                                                                    |                                         |
|                                                         | Distance                      | 1 Km                                                                                                    |                                         |

#### Step 3:

Select "System Properties" tab and change the device Operation Mode to "Mesh". You may change Device name here if desired also. Click "Apply".

| File Edit View Favorites Tools                                                                                                 | a.cgi<br>Help           |                                                                                                  | T ≥ 4 × 3 somp mile create     P      |
|----------------------------------------------------------------------------------------------------|-------------------------|--------------------------------------------------------------------------------------------------|---------------------------------------|
| Favorites  Http://192.168.1.1/s                                                                                                | etup.cgi                |                                                                                                  | 🛗 🔹 🖾 🖷 🐨 Page 🖛 Safety 🖛 Tools 🕶 🔞 💌 |
| EnGenius                                                                                                    | Wireless Access Point/C | lient Bridge                                                                                     |                                       |
| Access Point                                                                                                    | System Properties       |                                                                                                  | Home Reset                            |
| Status                                                                                                    | Device Name             | M35 (1 to 32 characters)                                                                         |                                       |
| <ul> <li>Main</li> <li>Wireless Client List</li> </ul>                                                                         | Country/Region          | Please Select a Country Code -                                                                   |                                       |
| <ul> <li>System Log</li> <li>System</li> <li>System Properties</li> <li>IP Settings</li> <li>Spanning Tree Settings</li> </ul> | Operation Mode          | Access Point     Cleve Reide     WDS Bridge     Repeater     A Rooter     Cleve Rooter     Use h |                                       |
| Wireless<br>• Wireless Metwork<br>• Wireless MAC Filter<br>• WDS Link Settings<br>• Wireless Advanced Settings                 | Apply Cancel            |                                                                                                  |                                       |

Step 4:

Select "Wireless Network" tab and select a channel for your mesh network. (You may wish to use a program like InSSIDer to locate the best channel for your network in your area).

Tick "Gateway" under the Mesh section. (If you wish to change the SSID and Security settings for the Mesh Network you may do so by clicking edit).

| http://192.168.1.1/setup.cgi - Windows O P L http://192.168.1.1/setup                                                                            | internet Explorer<br>cgi            | 1 1 1 1 1 1 1                   |          | 🔹 🔁 😚 🗶 🛃 snmp mi | b create                    |
|----------------------------------------------------------------------------------------------------|-------------------------------------|---------------------------------|----------|-------------------|-----------------------------|
| File Edit View Favorites Tools                                                                                                    | Help<br>tup.cgi                     |                                 |          | ĝ • ⊠ • ¤ ⊕       | • Page• Safety• Tools• 🔞• " |
| EnGeniius                                                                                                    | Wireless Access Point/Client Bridge |                                 |          |                   |                             |
| Mesh                                                                                                    | Wireless Network                    |                                 |          | Home Reset        | =                           |
| Status                                                                                                    | Wireless Mode                       | 802.11b/g Mixed (2GHz/54Mbps) · |          |                   |                             |
| Main     Wireless Client List                                                                                                    | Channel / Frequency                 | Ch6-2437GHz •                   |          |                   |                             |
| <ul> <li>System Log</li> </ul>                                                                                                    |                                     | Mesh                            |          |                   |                             |
| System                                                                                                    | SSID                                | Security                        | Gateway  | Edit              |                             |
| System Properties     IP Settings                                                                                                    | EnGeniusMesh                        | Disabled                        | 2        | Edit              |                             |
| Wireless                                                                                                    |                                     | Access Point                    |          |                   |                             |
| Wireless Network                                                                                                    | S SID                               | Security                        |          | Enable Edit       |                             |
| Wireless Advanced Settings                                                                                                    | EnGeniust                           | Open System/No End              | cryption | Z Edit            |                             |
|                                                                                                    | EnGenius2                           | Open System/No End              | styption | Edit              |                             |
| Management<br>Administration<br>SNMP Settings<br>NMA Admiss<br>BackupRestore Settings<br>Firmware Upgrade<br>Time Settings<br>Log<br>Diagnostics | Apply Cancel                        |                                 |          |                   |                             |

Step 5:

Under the Access Point section configure the EnGenius1 Wireless Network by click edit. Enter SSID you wish to broadcast to wireless clients and add a security key if desired.

| http://192.168.1.1/setup.cgi - Windows In                               | nternet Explorer        | - 8                                                                                                    | A Mary COURS AND INCIDENT AND AND A                                                                                                    |              | - 34     | N N come mit craite        |                        |
|-------------------------------------------------------------------------|-------------------------|----------------------------------------------------------------------------------------------------|----------------------------------------------------------------------------------------------------|--------------|----------|----------------------------|------------------------|
| File Edit View Favorites Tools                                          | Help                    |                                                                                                    |                                                                                                    |              | 1817     | r A   Sa shirip too create |                        |
| 👷 Favorites 🏾 🍘 http://192.168.1.1/set                                  | tup.cgi                 |                                                                                                    |                                                                                                    |              | <u>ä</u> | • 🖾 • 🖂 👼 • Page •         | • Safety • Tools • 🔞 • |
| EnGenius                                                                | Wireless Access Point/C | lient Bridge                                                                                                    |                                                                                                    |              |          |                            |                        |
| Mesh                                                                    | Wireless Network        |                                                                                                    |                                                                                                    |              | He       | Reset                      |                        |
| Status                                                                  | Wireless Mode           | http://192.168.1.1/setup.cgi?reqfile=_/htmi//http://192.168.1.1/setup.cgi?reqfile=_/htmi//htmi//htmi/htmi/htmi/htmi/htmi/ht | IE_APSSIDProfile.htm&tableidx=1&actionEditSSIDProfile-Windows Internet Explor<br>//E_APSSIDProfile.htm&tableidx=1&actionEditSSIDProfile=1&wlanmode=3&vlanc | hannel=66wla |          |                            |                        |
| • Main<br>• Wireless Client List<br>• System Log                        | Channel (Frequency      | SSID Profile                                                                                                    |                                                                                                    |              |          |                            |                        |
| System • System Properties                                              |                         | Wireless Setting                                                                                                    | A Wester M                                                                                                    |              |          | Edit                       |                        |
| • IP Settings<br>Wireless                                               |                         | Suppressed SSID                                                                                                    | Go wireless NZ (1 to 32 characters)                                                                                                    |              |          |                            |                        |
| Wireless Network     Wireless MAC Filter     Wireless Advanced Settings |                         | Station Separation                                                                                                    | Enable     Oisable                                                                                                    |              | Enable   | Edit                       |                        |
| Management                                                              |                         | Security Mode                                                                                                    | WPA-PSK -                                                                                                    |              |          | Edit                       |                        |
| Administration     SNMP Settings     NMS Address                        | Apply Cancel            | Encryption<br>Passphrase                                                                                                    | Auto   mypassword  (8 to 53 characters) or 154 Hexadecimal characters)                                                                                     |              |          |                            |                        |
| Firmware Upgrade     Time Software                                      |                         | Group Key Update Interval                                                                                                    | 3600 seconds(30~3600, 0: disabled)                                                                                                    |              |          |                            |                        |
| • Log                                                                   |                         | Group Key Update Timeout                                                                                                    | 1 seconds(1~300)                                                                                                    |              |          |                            |                        |
| - Liagnostics                                                           |                         | Pairwise Key Update Timeout                                                                                                    | 1 seconds(1-300)                                                                                                    |              |          |                            |                        |
|                                                                         |                         | Save Cancel                                                                                                    |                                                                                                    |              |          |                            |                        |
|                                                                         |                         | Done                                                                                                    | 📦 Internet   Protected Mode: On 🍕                                                                                                    | • • • •      |          |                            |                        |

Click Save, and then Apply Settings.

Step 6:

Under "IP Settings" give the Access Point a unique IP Address along with the subnet, gateway and primary dns addresses of your network or alternatively set the device to "Obtain an IP Address Automatically". (Giving your Mesh AP's static IP Addresses will help to locate them for further configuration should you need to – alternatively NMS software tool will locate and keep track of your devices for you).

Apply Settings.

| http://192.168.1.1/setup.cgi - Windows           Image: Control of the setup of the setup | Internet Explorer           | The second second | <ul> <li>B</li> <li>X</li> <li>snmp mib create</li> </ul> |
|----------------------------------------------------------------------------------------------------|-----------------------------|----------------------------------------------------------------------------------------------------|-----------------------------------------------------------|
| 🚖 Favorites 🏾 🍘 http://192.168.1.1/se                                                                                                    | etup.cgi                    |                                                                                                    | 🖄 🔹 🖾 📼 📾 👻 Page 🔹 Safety 🔹 Tools 🖷 🔞 👻 🦈                 |
| EnGeniius                                                                                                    | Wireless Access Point/Clien | nt Bridge                                                                                                    |                                                           |
| Mesh                                                                                                    | IP Settings                 |                                                                                                    | Home Reset                                                |
| Status<br>• Main                                                                                                    | IP Network Setting          | Obtain an IP address automatically (DHCP)     Specily an IP address                                                                                                    |                                                           |
| Wireless Client List     System Log                                                                                                    | IP Address                  | 192 168 1 200                                                                                                    |                                                           |
| System                                                                                                    | IP Subnet Mask              | 255 255 255 0                                                                                                    |                                                           |
| System Properties     IP Settings                                                                                                    | Default Gateway             | 192 168 1 254                                                                                                    |                                                           |
| Wireless                                                                                                    | Secondary DNS               |                                                                                                    |                                                           |
| Wireless MAC Filter     Wireless Advanced Settings                                                                                                    | Apply Cancel                |                                                                                                    |                                                           |
| Management                                                                                                    |                             |                                                                                                    |                                                           |
| Administration     SNMP Settings                                                                                                    |                             |                                                                                                    |                                                           |
| NMS Address     Backup/Restore Settings                                                                                                    |                             |                                                                                                    |                                                           |
| Firmware Upgrade     Time Settings                                                                                                    |                             |                                                                                                    |                                                           |
| Log     Diagnostics                                                                                                    |                             |                                                                                                    |                                                           |
|                                                                                                    |                             |                                                                                                    |                                                           |
|                                                                                                    |                             |                                                                                                    |                                                           |
|                                                                                                    |                             |                                                                                                    |                                                           |
|                                                                                                    |                             |                                                                                                    |                                                           |

#### Step 7:

If you wish to use the Mesh Network Management Software select the NMS Address tab, tick "Enable' and enter the IP Address (or hostname if your computer has an IP Address assigned by dhcp) of the computer that is running the EnGenius NMS Tools software.

| Edit View Favorites Tools Help                    |                      |               |       |          | De De Cherburg        | Safety a Toole |
|---------------------------------------------------|----------------------|---------------|-------|----------|-----------------------|----------------|
| http://1921681118/setup.cg                        |                      |               |       |          | Cill of Marine Stades | Sarety + Tools |
| nGenius Wi                                        | reless Access Point/ | Client Bridge |       |          |                       |                |
| Mesh                                              | NMS Address          |               |       |          | Home Reset            |                |
| Status                                            | 10                   | NMAS Address  | Port  | Interval | Enable                |                |
| Main<br>Missings Client Lint                      | 1                    | 192.168.1.247 | 8188  | 60       | <b>V</b>              |                |
| System Log                                        | 2                    |               | 6188  | 60       |                       |                |
| Custom                                            | 3                    |               | 8188  | 60       | -                     |                |
| System<br>System Properties<br>IP Settings        | 4                    |               | \$108 | 60       | <b>a</b> 2            |                |
| Wireless                                          | Apply Cancel         |               |       |          |                       |                |
| Wireless Network                                  |                      |               |       |          |                       |                |
| Wireless MAC Filter<br>Wireless Advanced Settings |                      |               |       |          |                       |                |
|                                                   |                      |               |       |          |                       |                |
| Administration                                    |                      |               |       |          |                       |                |
| SNMP Settings                                     |                      |               |       |          |                       |                |
| Backup/Restore Settings                           |                      |               |       |          |                       |                |
| Eirmware Linorada                                 |                      |               |       |          |                       |                |
| Time Collings                                     |                      |               |       |          |                       |                |

#### Step 8:

Configure the remaining mesh Access Points. Follow the same procedure and settings for configuring all future mesh devices - EXCEPT for these AP specific settings.

- 1. The Device Name is optional and can be unique to that AP.
- 2. Do not tick the "Gateway" option on future devices as they will not be a gateway AP as they will not be directly connected to the Internet like the first device.
- 3. If assigning static IP Addresses to your Mesh AP's make sure the IP Address is unique for each device!
- 4. Make sure all other settings are the same! (SSID, Security, Gateway, DNS, Subnet Mask NMS Address etc).

Step 9:

Click File > Create Map

Select "EZ Map" and enter map name.

| EG EnGenius Mesh Network Management                                                                                                    | Teols                        | - 0 - X            |
|----------------------------------------------------------------------------------------------------|------------------------------|--------------------|
| File View Settings Advanced Help                                                                                                    |                              |                    |
|                                                                                                    |                              | 7                  |
| Boto Instals  P Address Multi P Address Multi P Address Decortion Doctorion Control Control Co |                              | Cherd Properties V |
|                                                                                                    | EnGeniu                      | -                  |
| B                                                                                                    | eentlog Exervali / Chart Ali | ì                  |
| Live Stat Settings<br>Node IP<br>StatP 2c ¥<br>Community mass<br>Poil Internal 20 seconds                                                                                                    |                              |                    |
| Start Live Stat                                                                                                    |                              | Target Map: .      |
|                                                                                                    |                              | N N Defect X       |

Step 10:

Select "Start Scan" button then move your devices around the map when they appear in the top left corner.

Click the Play button in the bottom right corner of the screen. This will show Client Properties and Signal Strength of all Mesh AP's and clients connected.

| EG EnGenius Mesh Network Manager        | en Tool                                            | - 6 ×                                   |
|-----------------------------------------|----------------------------------------------------|-----------------------------------------|
|                                         |                                                    |                                         |
| Node Details                            | Ritzew Medi Mai                                    | Client Properties                       |
| D Galdana                               | The Setting Map                                    | 192.168.1.118                           |
| Mode                                    |                                                    | a-EnGeniusMesh                          |
| System Name                             |                                                    | 192.168.1.64                            |
| Object ID                               | Start Scan                                         | ±-EnOaniusMesh                          |
| Description                             |                                                    | €-9e%20Wireless%20NZ                    |
| Costact                                 |                                                    | 192.168.1.119                           |
| Uptime                                  |                                                    | -EnGeniusMesh                           |
|                                         |                                                    | Client Signal Strength                  |
|                                         |                                                    |                                         |
|                                         | 192 1681.119                                       | 192.168.1.118                           |
|                                         |                                                    | EnGeniusKesh                            |
|                                         |                                                    | 00.02.6699.72.64 65 rsi                 |
| Neighbour Signal Strength               | <b>A</b>                                           | 00.02.6#84.0o.55 53 mm                  |
| RSS value                               | 192.198.1.54                                       | 192.168.1.54                            |
| 14 01 02 03 54 18 08 07 58 18 13        | 192.169.5.118                                      | EnGeniusMean                            |
|                                         |                                                    | 00.02.6f7111163 69 mi                   |
|                                         |                                                    | 00.02.6654.0o:55 70 esi                 |
|                                         |                                                    | 02/07/19/28/07/09 20 mm                 |
|                                         |                                                    |                                         |
|                                         |                                                    | 182.160.1.119<br>ExContraction          |
|                                         |                                                    | 00.02.6464.0×.55 50 mm                  |
|                                         |                                                    | 00.02.6689.72:64 69 cci                 |
|                                         |                                                    | 000000000000000000000000000000000000000 |
|                                         |                                                    |                                         |
| Long Long Long Long Long Long Long Long |                                                    |                                         |
| Ad0                                     |                                                    |                                         |
| 8                                       |                                                    |                                         |
|                                         |                                                    |                                         |
|                                         |                                                    |                                         |
|                                         | N 100                                              |                                         |
|                                         | Statue: Steeping.                                  |                                         |
|                                         | [22]MY, Mesh. Map                                  |                                         |
|                                         | (E2)MY Mesh Map                                    | 1                                       |
|                                         | 14:44:50 9ct 07 '10 - Starting stan                |                                         |
| -                                       | 14-44:53 Bct 07 '10 - Fort opened. Start listening |                                         |
| Line Stat Settings                      | 14:45:50-00:77 10 - Bee Bode Faund: 102:160.1.110  |                                         |
| Line our county                         | 14 - 17 - 10 - 10 - 10 - 10 - 10 - 10 - 10         |                                         |
| rede P                                  |                                                    |                                         |
| Creater v 20 Y                          |                                                    |                                         |
| Boll laboral 20 accords                 |                                                    |                                         |
| r on mental 20 seconds                  |                                                    |                                         |
| Start Live Stat                         |                                                    | *                                       |
| Translate 1                             | Logio File                                         | Tanger map: [E2]MY_Mesh_Map             |
| Map Mill Alarm                          | cvent.cog. (tz]MY_Mesh_Map                         | Refresh                                 |